# Step by step guide on how to download the Mobile App

## <sup>⊕</sup> Investec

### Step 1

Which App do you need to download?

#### Individual clients | "Investec Private Client" app

If you are a personal / joint account holder, this application will enable you to authenticate your login to Investec Online, authorise online transactions, view account balances and transactions.

#### Corporate clients | "Investec for Intermediaries" app

If you are a corporate account holder / user, this application will enable you to authenticate your login to Investec Online, authorise online transactions and view account balances.

#### Multiple account clients | "Investec for Intermediaries" app

If you have an individual *and* a corporate account that are *linked on the same profile* - you will need to download the "Investec for intermediaries" app.

## Step 2

#### Individual clients:

Download the Investec Private Client App from the App Store (Apple), Google Play (Android) or AppGallery (Huawei)

#### Corporate and / or multiple-linked account clients:

Download the Investec for Intermediaries App from the App Store (Apple), Google Play (Android) or AppGallery (Huawei)

- Open the Investec App on your device and enter your usual Investec ID and password
- We will send you a one-time pin (OTP) by SMS with a verification code to authenticate this first login
- Follow the prompts to link the device to your Investec
  Online account

## Step 3

- Log into Investec Online using your Investec Online ID
  and password
- Keep your phone near you to receive your In
  App Authentication
- On the app, tap the four-character code that corresponds with the one on screen

## Fraud tip

To avoid falling victim to fraud, we recommend that you bookmark and use the legitimate Investec Online banking login page (don't Google it).

## Queries

Please contact the client relations team on +230 207 4000 or email <u>Client relations</u> from 09:00 to 17:00 (Monday to Friday, Mauritius standard time GMT +4 hours).

Our flagship Client Support Centre is available 24/7/365 and can be contacted on +230 207 4004 for general online banking queries and debit card assistance.

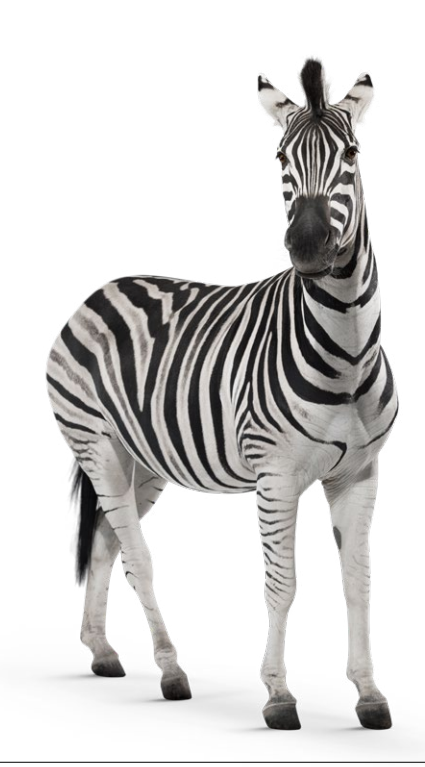